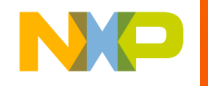

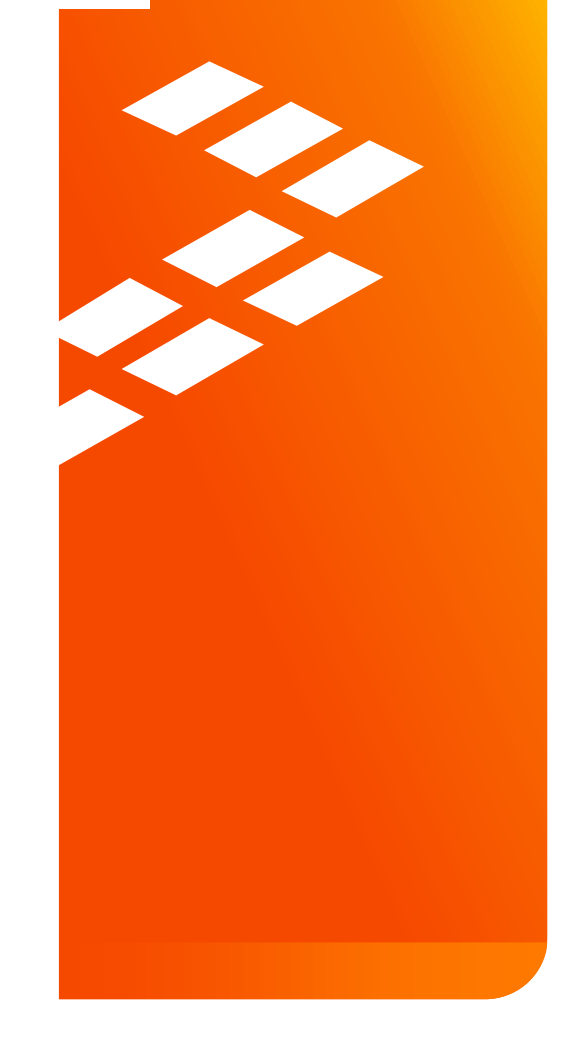

#### Installing the matching OSBDM CDC Serial Port Driver in Windows 7

**Carlos Aceff** 

MagniV Applications GDL

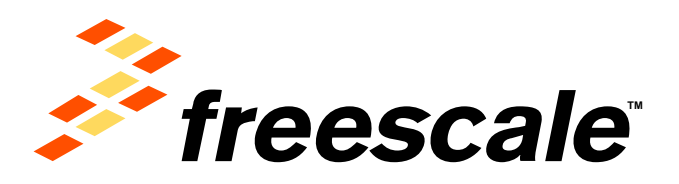

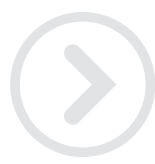

External Use

Freescale, the Freescale logo, AltiVec, C-5, Code/EST, Code/Warrior, ColdFire+, C-Ware, the Energy Efficient Solutions logo, Kinetis, mobileGT, PEG, PowerQUICC, Processor Expert, QorlQ, Qoriva, SafaAssure, the SafaAssure logo, StarCore, Symphony and VortiQa are tradomarko of Freescale Semiconductor, Inc., Reg. U.S. Pat, & Tm. Off. Alrfast, BeeKit, BeeStack, CoreNet, Flexis, Layerscape, MagniV, MXC, Platform in a Package, QorlQ Qonverge, QUICC Engine, Ready Play, SMARTMOS, Tower, TurboLink, UMEMS, Vybrid and Xitrisic are trademarks of Freescale Semiconductor, Inc. All other product or service names are the property of their respective owners. © 2014 Freescale Semiconductor, Inc.

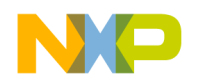

#### Introduction

The S12 OSBDM/OSJTAG Device firmware Version 31.21 flashed in the embedded OSBDM circuit included in several of our boards, requires the use of the matching PC OSBDM/OSJTAG – CDC Serial Port Driver version 1.1.2600.1 to communicate properly with a PC serial terminal.

This document lists the steps required to install this driver in windows 7. Similar steps are required to follow in Windows XP and Linux.

In case other CDC Serial port driver version is used, the serial terminal may not communicate with the board.

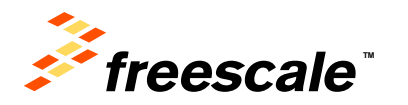

External Lise

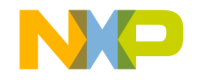

#### Content

#### If a previous installation of an OSBDM CDC serial port is already installed

If no previous installation of the OSBDM serial port exists

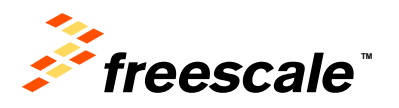

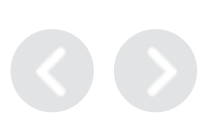

Previous installation of an OSBDM CDC serial port is already installed

- Connect the board to the PC by using the USB cable.
- On the host PC execute the "device manager" (e.g. by searching for this program)
- If the serial port is already installed the driver will load and will list below the Ports (COM & LPT) section

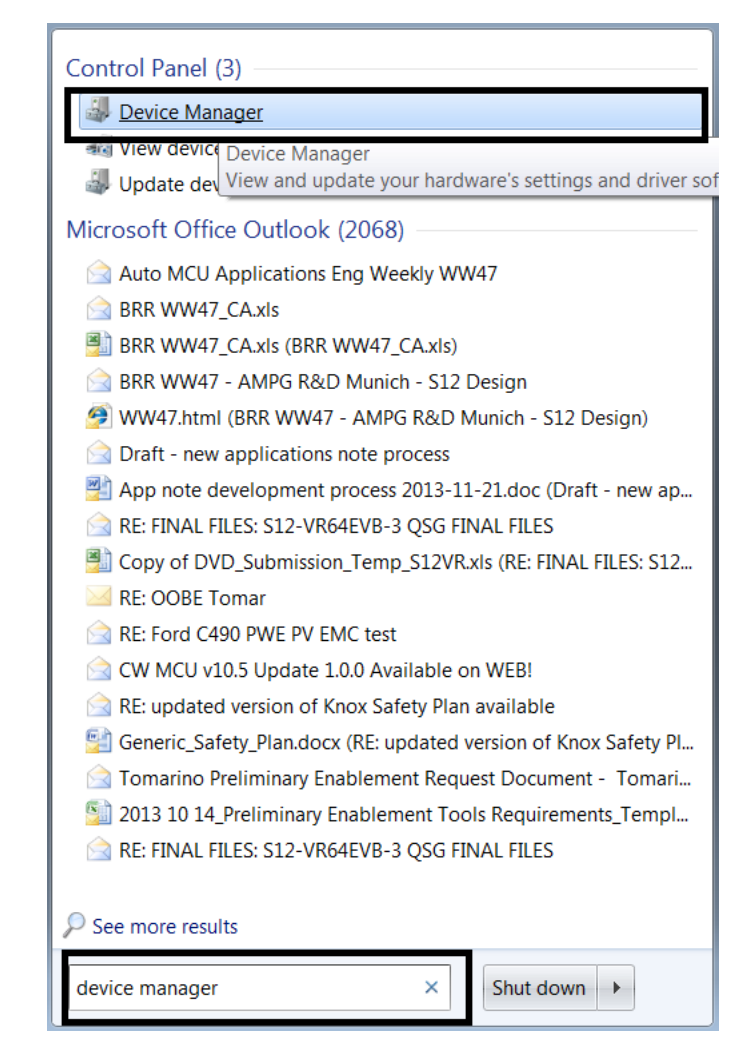

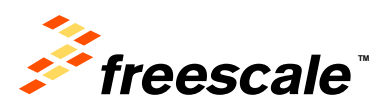

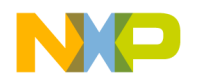

# If a previous installation of an OSBDM CDC serial port is already installed

 Right click on the driver's name and select Uninstall. This is to assure windows will allow updating the driver.

Ports (COM & LPT)
ECP Printer Port (LPT1)
Intel(R) Active Management Technology - SOL (COM3)
OSBDM/OSJTAG - CDC Serial Port (http://www.pemicro.com/osbdm, http://www.pemicro
Standard Serial over Bidetooth link (COMS)
Processors

5. Click the "Delete the driver software for this device" and click OK.

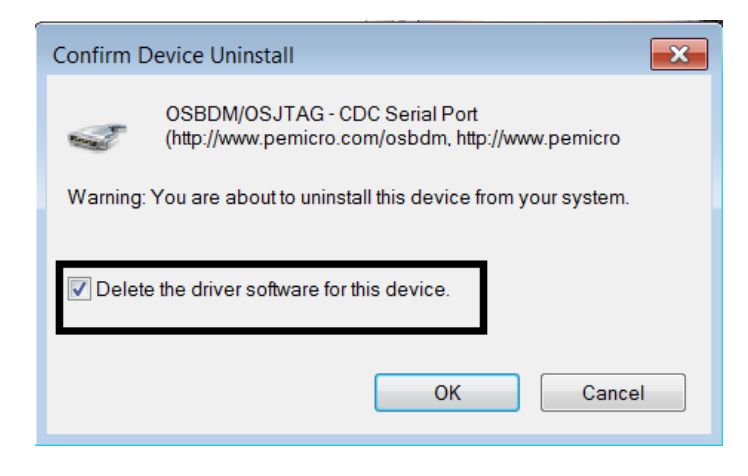

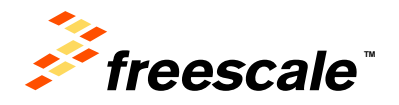

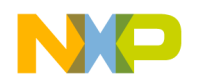

# If a previous installation of an OSBDM CDC serial port is already installed

- 6. Scan for hardware changes and uninstall and delete all the remaining OSBDM CDC Serial Port drivers.
- 7. When no more CDC Serial Port Drivers exist, a new entry will appear below "Other devices" indicating no suitable driver has been found

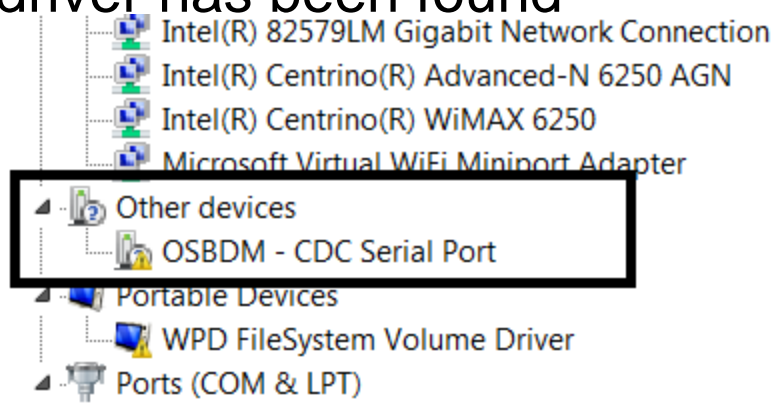

8. The next section list the steps required to install the matching driver.

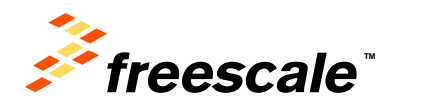

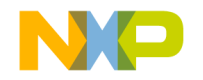

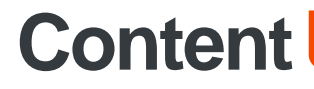

If a previous installation of an OSBDM serial port is already installed

If no previous installation of the OSBDM serial port exists

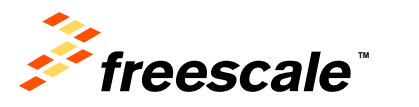

External Use 7

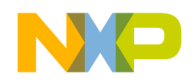

# If no previous installation of the OSBDM serial port exists

- Download P&E Micro driver V11.1.1 from P&E micro: <u>http://www.pemicro.com/osbdm</u> (Also included in some DVDs shipped along with the board)
- 2. Execute the file PEDrivers\_install.exe and follow the instructions included in the file.
- Remember the installation directory. By default it is c:\PEMicro\PEDrivers

| P&E Device Drivers Setup                            |                                                                                      |                                                      |                                         |
|-----------------------------------------------------|--------------------------------------------------------------------------------------|------------------------------------------------------|-----------------------------------------|
|                                                     | Choose Install Location<br>Choose the folder in which to install P&E Device Drivers. |                                                      |                                         |
| Setup will install P&E D<br>click Browse and select | evice Drivers in the fo<br>another folder. Click                                     | llowing folder. To inst<br>Install to start the inst | all in a different folder,<br>allation. |
|                                                     |                                                                                      |                                                      | -                                       |
| Destination Folder                                  |                                                                                      |                                                      |                                         |
| C:\PEMICro\PEDriv                                   | ers                                                                                  |                                                      | Browse                                  |
| Space required: 14.8M<br>Space available: 177.5     | B<br>GB                                                                              |                                                      | 2                                       |
| P&E Microcomputer Syste                             | ms, Inc                                                                              |                                                      |                                         |
|                                                     |                                                                                      | < Back                                               | Install Cancel                          |

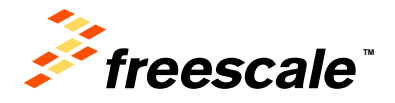

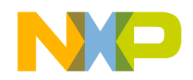

# If no previous installation of the OSBDM serial port exists

 On the Device Manager select scan for hardware changes. This will automatically install the matching driver.

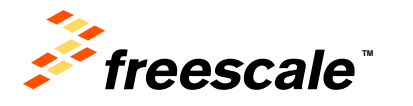

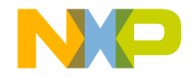

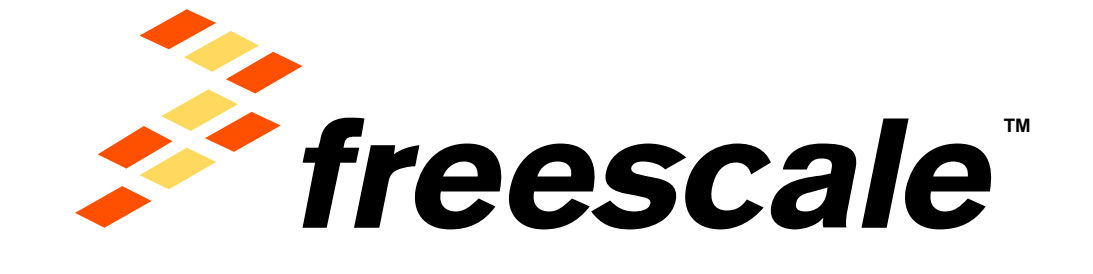

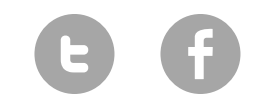

www.Freescale.com

© 2014 Freescale Semiconductor, Inc. | External Use